## 附件:消防控制室"随申码"操作流程

# 1. 管理人员流程

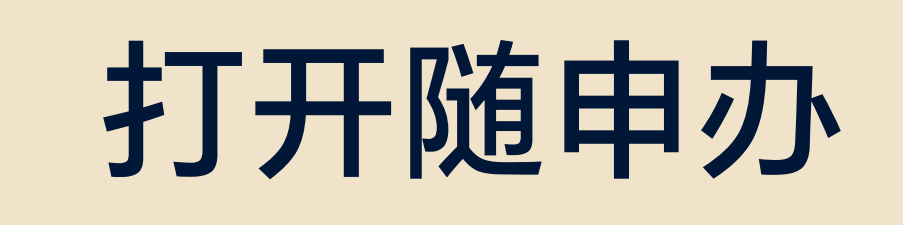

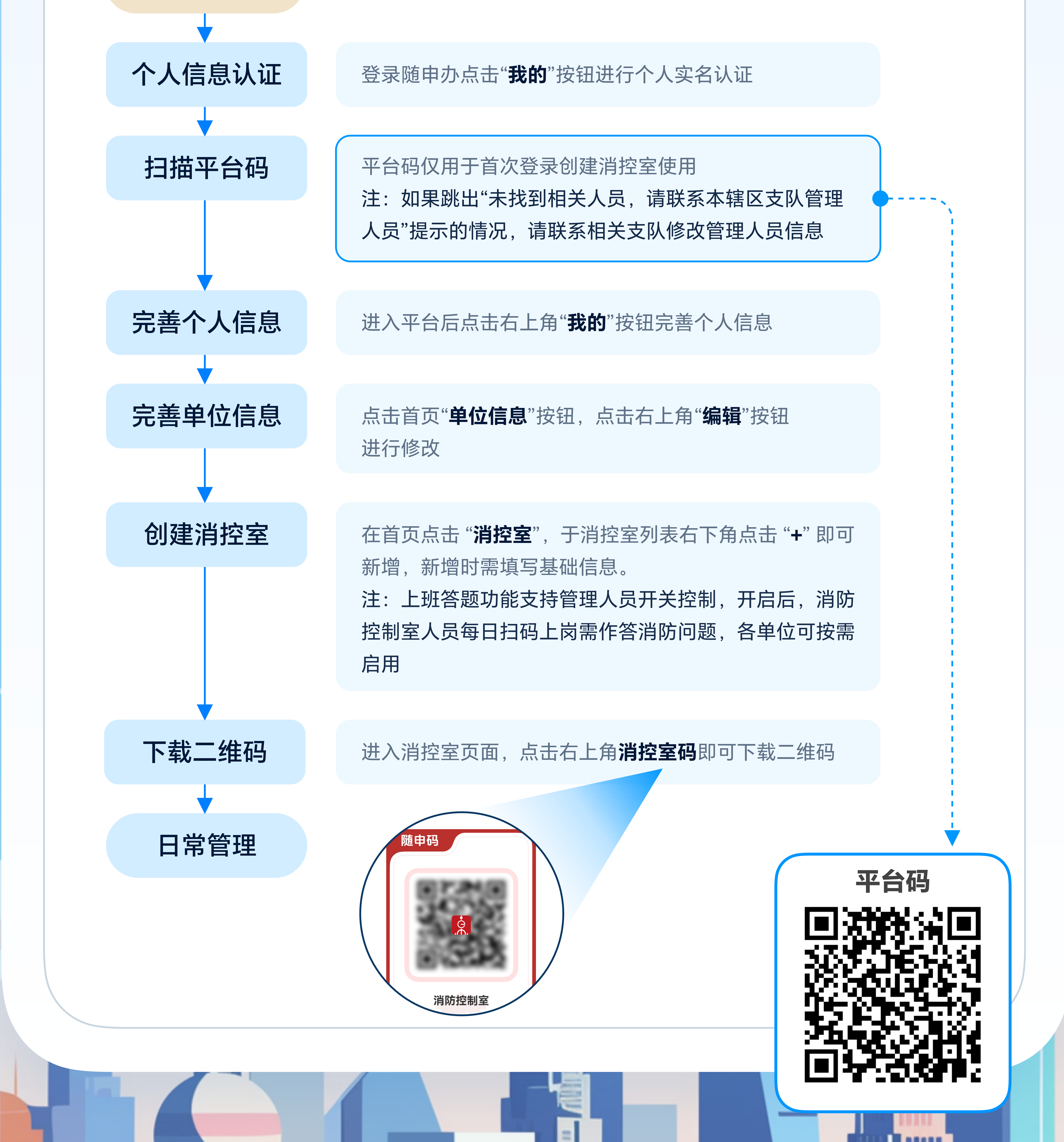

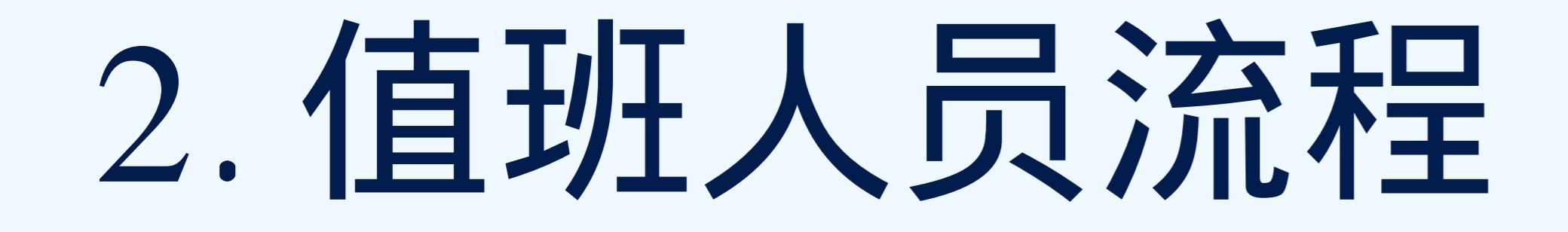

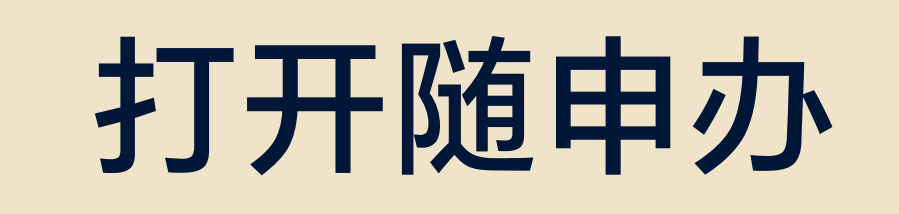

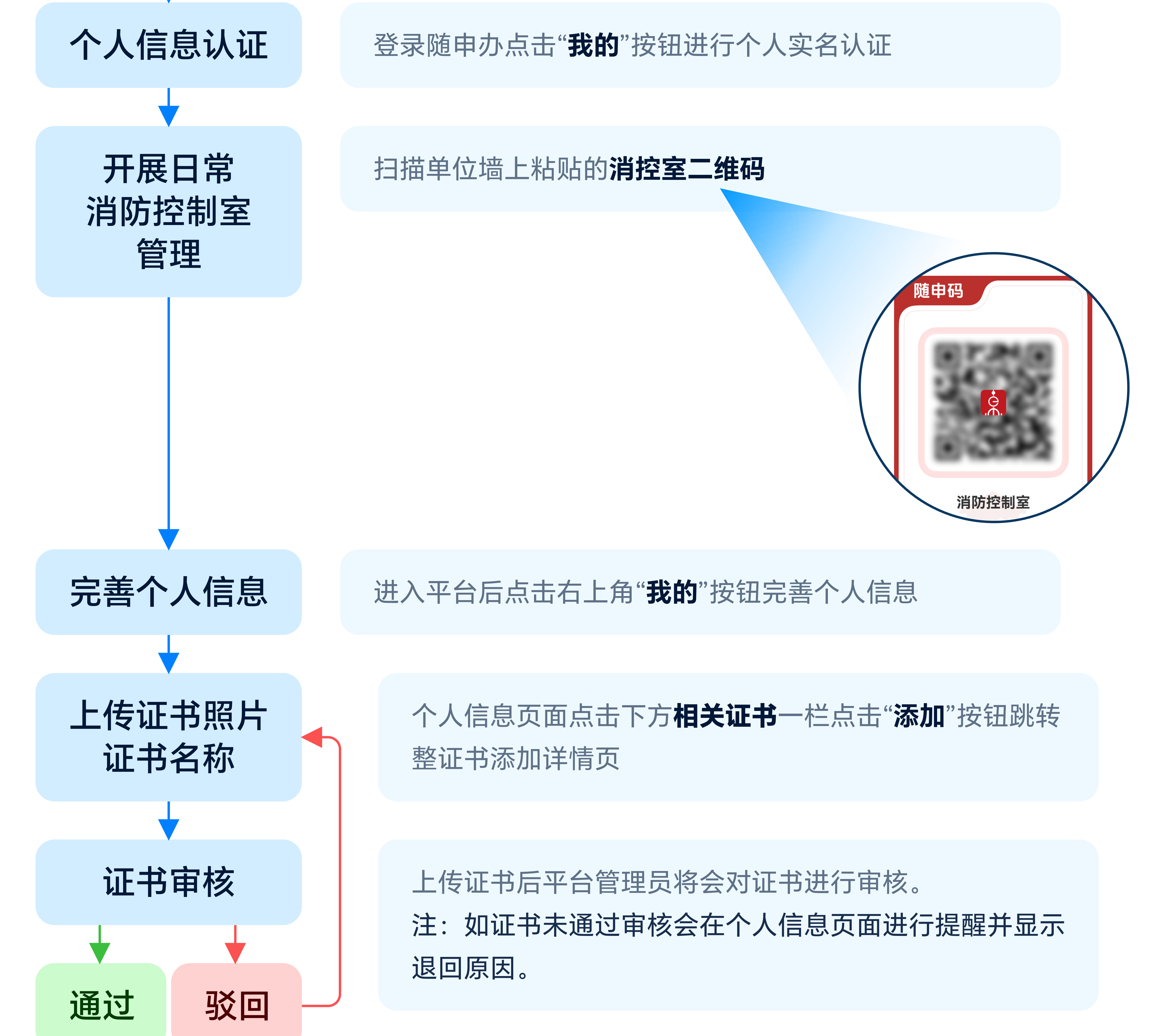

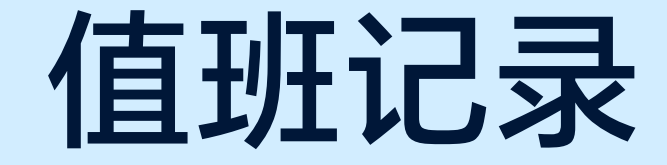

### 点击首页**值班交接**按钮,进行接班/交班操作

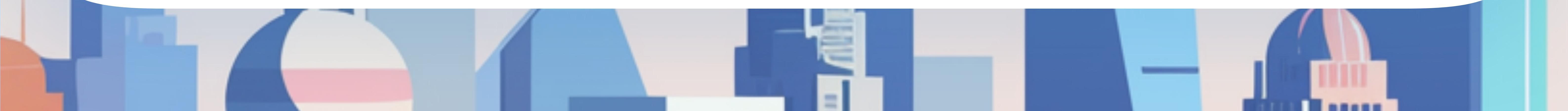